## 高野町 LINE登録手順のご案内

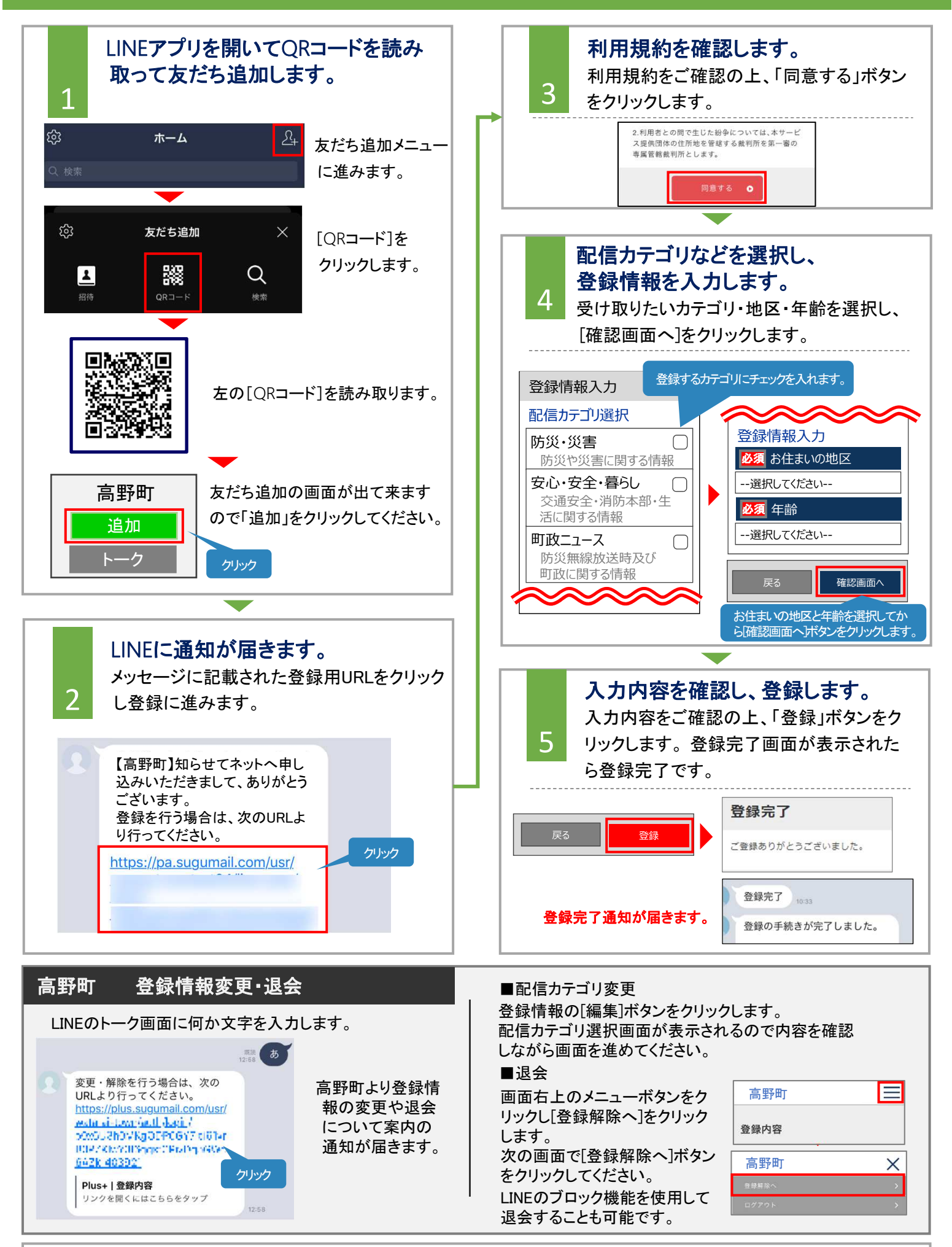